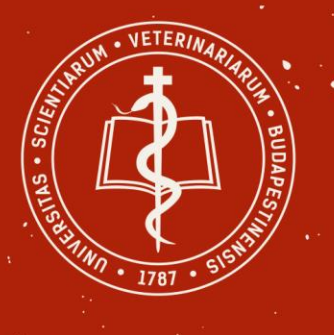

## University of Veterinary Medicine Budapest

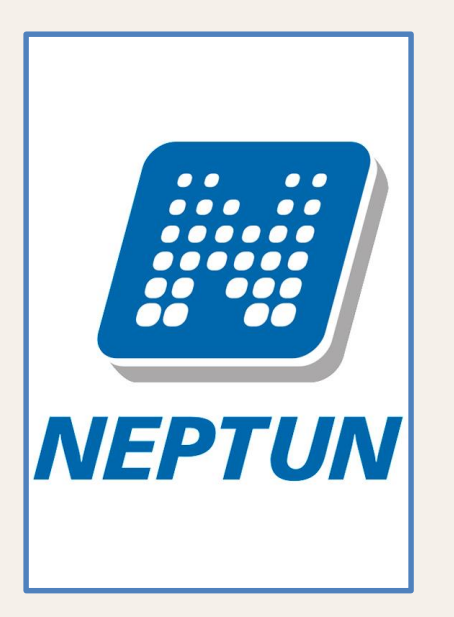

# BENUTZER-LEITFADEN

WIE DIE STUDIENGEBÜHR ZU ZAHLEN IST WIE SIE IHRE REGEGISTRATON BEI DEM SEKRETERIAT ADMINISTRIEREN

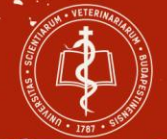

## **Information BEVOR Sie den Prozess starten:**

- Eine Mitteilung über die Studiengebührenrechnung wird Ihnen per E-Mail und auch in einer Neptun-Nachricht zugesandt.
- Ihre Studiengebührenrechnung kann in Neptun heruntergeladen werden.
- Bitte geben Sie die folgenden Daten in dem Kommentarfeld der Transaktion an: - Name des/der Studierenden,
   - Neptuncode des/der Studierenden,
  - Rechnungsnummer.

| studományi Egyetem             |
|--------------------------------|
| Államkincstár                  |
| 004885-10008016-00245933       |
| 189 10004885-10008016-00245933 |
| ISTHUHB                        |
|                                |

- Bitte achten Sie auf die Zahlungsfrist (Fälligkeitsdatum) der Rechnung!
- Registrierungsfrist: 13. Februar 2020 (Das ist NICHT dasselbe Datum wie die Zahlungsfrist der Rechnung!)
- Die Transaktionsgebühr muss in jedem Fall vom Überweisenden gezahlt werden!
- Nach dem Eintreffen der Studiengebühren an der Universität erhalten Sie eine automatische E-Mail und eine Nachricht von Neptun. Danach können Sie sich im Studierendensekretariat registrieren lassen.
- 2 mögliche Registrierungsarten:
  - persönlich im Studierendensekretariat
  - Per E-Mail (registration.student@univet.hu) In diesem Fall erhalten Sie eine Bestätigung per E-Mail, dass Sie bei uns registriert sind.
- Sie werden 3 Dokumente für die Registrierung benötigen:
  - Finanzierungsnachweis (von Neptun)
  - Registrierungsformular
  - Aufenthaltserlaubnis/Registrierungskarte

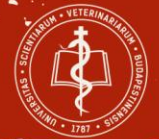

## Schritt 1 WIE DIE STUDIENGEBÜHR ZU ZAHLEN IST

#### **NEPTUN-info**

2. Stdj: Leitfaden zur Überweisung im Neptun (ppt, pdf) [Name der Bank: Magya

Beim ersten Besuch des Neptuns bitte "Ne" vor Ihrer Kodummer angeben!

#### Hier klicken um Neptun zu starten:

Bei Prüfungsanmeldung im NEPTUN für Nachprüfungen – d.h. für Prüfungen ver Anmeldung für das Fach selbst erforderlich, wie für (Wahlpflicht-)Fächer. (Welche Prüfungstermine gelten für Sie? Es hängt von Ihrem **Studenten-Satus** a

Bitte achten Sie darauf, dass die zeitliche Begrenzung für die An-, Ab- bzw. Umm Prüfungstage unterschiedlich sein kann! Wenn kein separater Termin angegeber

Informationen zur Prüfungsanmeldung im NEPTUN-System

- Registration für (Wahlpflicht-)Lehrfächer

## Bitte suchen Sie https://univet.hu/de/studenten /studentensekretariat/neptuninfo/ und loggen Sie sich in Neptun ein.

Benutzername

 Nutzername
 Passwort
 Login

 Haben Sie Ihr Passwort
 □ Erinnere mich

 vergessen?

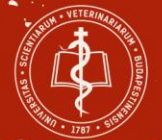

## Bitte loggen Sie sich mit Ihrem Neptuncode und Passwort ein.

(Wechseln Sie die Sprache, falls notwendig, durch Anklicken der Flagge.)

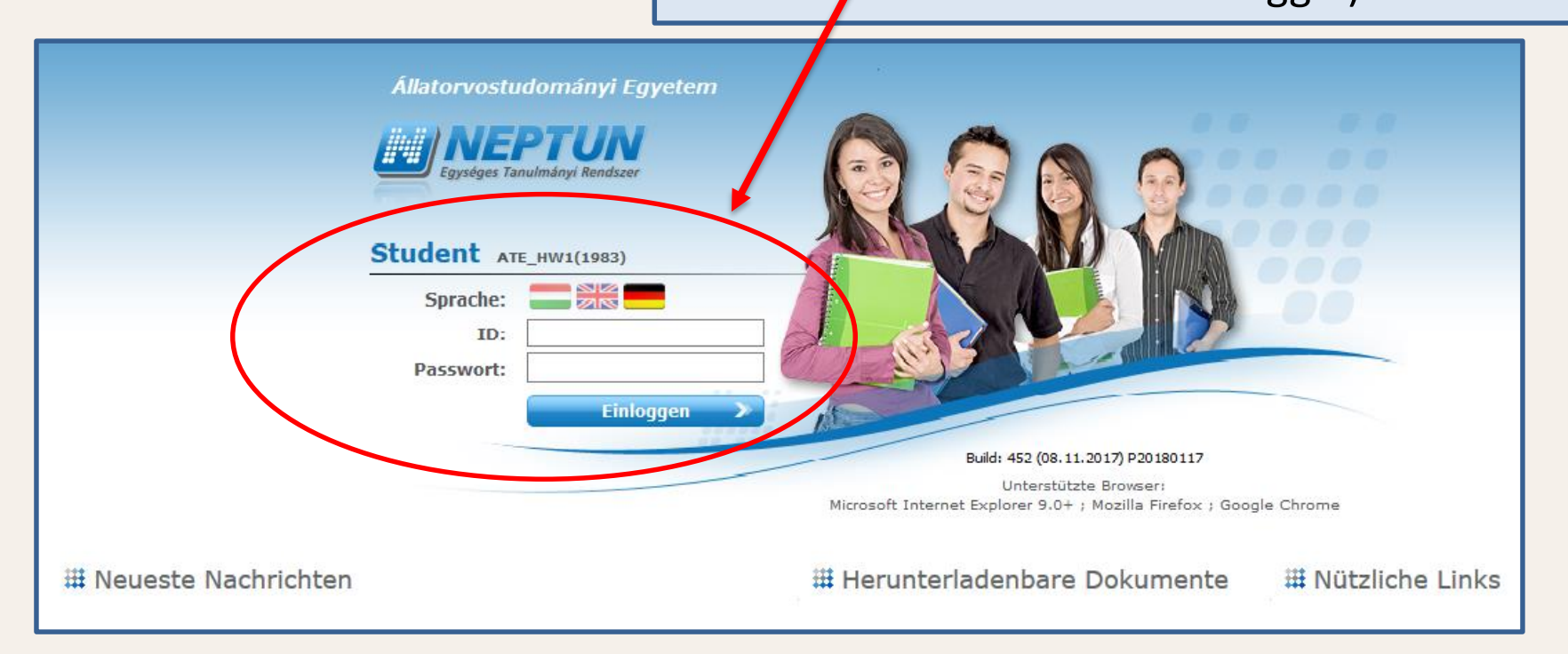

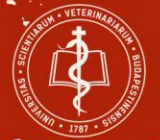

| Schritt 3                                                                                                    | Bitte klicken Sie       |
|----------------------------------------------------------------------------------------------------|-------------------------|
|                                                                                                    | auf `Finanzen`          |
|                                                                                                    | und dann auf            |
|                                                                                                    | , Rechnungen .          |
| Studiensystem Neptun Meet Street                                                                                  |                         |
| Persönliche Daten Studien Fächer Prüfungen Finanzen Informati                                                     | ion Geschäftsabwicklung |
| Aktualitäten     Aktualitäten     Nachrichten     Rechnungen                                                      |                         |
| Hallgatói felmérés                                                                                                |                         |
| A 2017-es Neptun Hallgatói<br>Felmérés eredményei<br>megtekinthetők Facebook<br>oldalunkon: <u>NeptunRendszer</u> | chrichten               |
| Neptun auf Smartphone Auflistung                                                                                  |                         |
| Probieren Sie bitte die kostenlose<br>Anwendung auf Android, Windows                                              |                         |

.

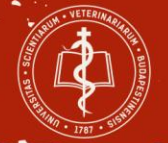

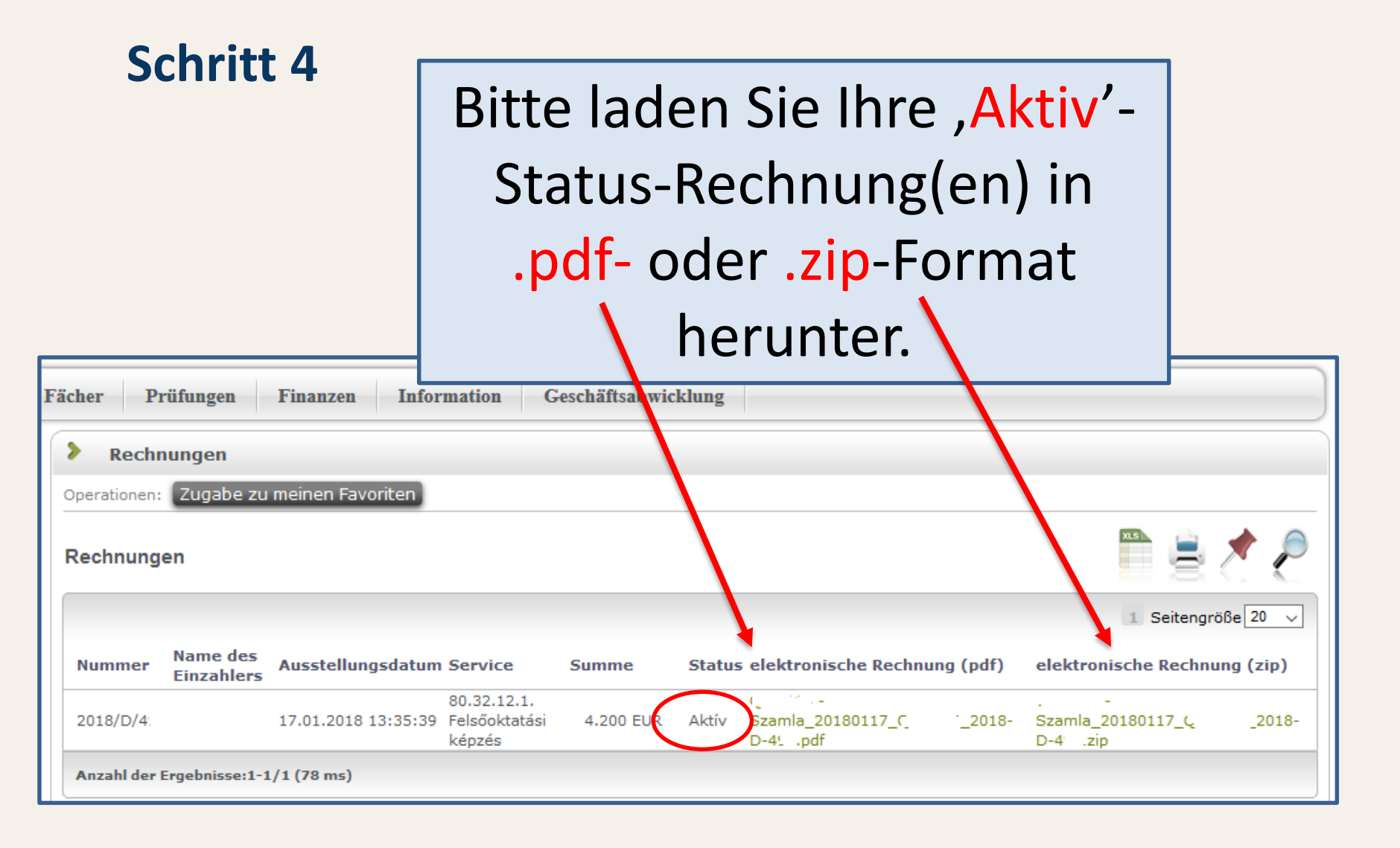

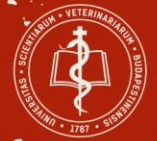

Number / Számlaszám 2018/E/6

#### Invoice/Számla

| Pro<br>Un<br>Bu<br>Bu<br>Ist<br>10 | ovider name, address / A sz<br>niversity of Veterinary Med<br>Idapest/Állatorvostudomá<br>Idapest<br>tván utca 2.<br>78 | állító neve, és címe<br>licine<br>nyi Egyetem                            | Buyer name, address / A vevá<br><b>Teszt2 Elek</b><br>Kistarcsa<br>Rákóczi krt. 3. I/9.<br>2143 | ő neve, és (                                              |  |
|------------------------------------|----------------------------------------------------------------------------------------------------|--------------------------------------------------------------------------|-------------------------------------------------------------------------------------------------|-----------------------------------------------------------|--|
| Tax<br>Ba<br>100                   | x number/Adószám: 1583<br>ink account/Számlaszám:<br>004885-10008016-0024593                                            | 4498-2-42<br>13                                                          | Tax identifier / Adóazonosító:                                                                  |                                                           |  |
| Pay<br>mó                          | ying method / A fizetés<br><sup>idja</sup> <i>Transfer / Átutalás</i>                                                   | Fullfilment date / A teljesítés<br>időpontja<br>10.01.2018 / 2018.01.10. | Invoice date / A számla kelte<br>10.01.2018 / 2018.01.10.                                       | Prompt date / Fizetési határidő<br>20.01.2018 / 2018.01.2 |  |
| 01                                 | information (Eq. (), added                                                                                              | •                                                                        |                                                                                                 |                                                           |  |

#### Jyer name, address / A vevő neve, és d Herunterladen. Herunterladen. Herunterladen.

Öffnen Sie die

Rechnung nach dem

Other information / Egyéb adatok

Teszt2 Elek (FJDADO) 2017/18/1 - Doctor of Veterinary Medicine (English) - SAOANGEGYSM. Kérjük, hogy a megjegyzés rovatban tüntesse fel a nevét, neptun kódját és a számlasorszámot/Please indicate your name, neptun code and the invoice number as the remark of the transfer "Teszt2 Elek, FJDADO, 2018/E/6".

| Product (service) name,<br>rating number, other<br>properties<br>A termék (szolgáltatás)<br>megnevezése, besorolási<br>száma, egyéb jellemzői | Quantity<br>unit /<br>Mennyiség<br>egység | Quantity /<br>Mennyiség | Wholepric<br>e /<br>Egységár<br>(without<br>VAT) /<br>(ÁFA<br>nélkül) | Whort / Érték<br>(without VAT) /<br>(ÁFA nélkül) | VAT key /<br>ÁFA kulcs                                                             | VAT / Áthárított<br>ÁFA összege | Worth / Érték<br>(with VAT) / (ÁFA<br>-val együtt) |
|----------------------------------------------------------------------------------------------------|-------------------------------------------|-------------------------|-----------------------------------------------------------------------|--------------------------------------------------|------------------------------------------------------------------------------------|---------------------------------|----------------------------------------------------|
| Tuition fee                                                                                                    | semester<br>/ félév                       | 1,00                    | 2 000,00<br>EUR                                                       | 2 000,00 EUR                                     | Exempt<br>from VAT<br>(VAT low<br>85§) /<br>Mentes<br>az adó<br>alól ÁFA<br>tv 858 | 0,00 EUR                        | 2 000,00 EUR                                       |
|                                                                                                    |                                           | TAX bas                 | e / Adóalap                                                           |                                                  |                                                                                    |                                 | 2 000,00 EUR                                       |

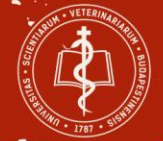

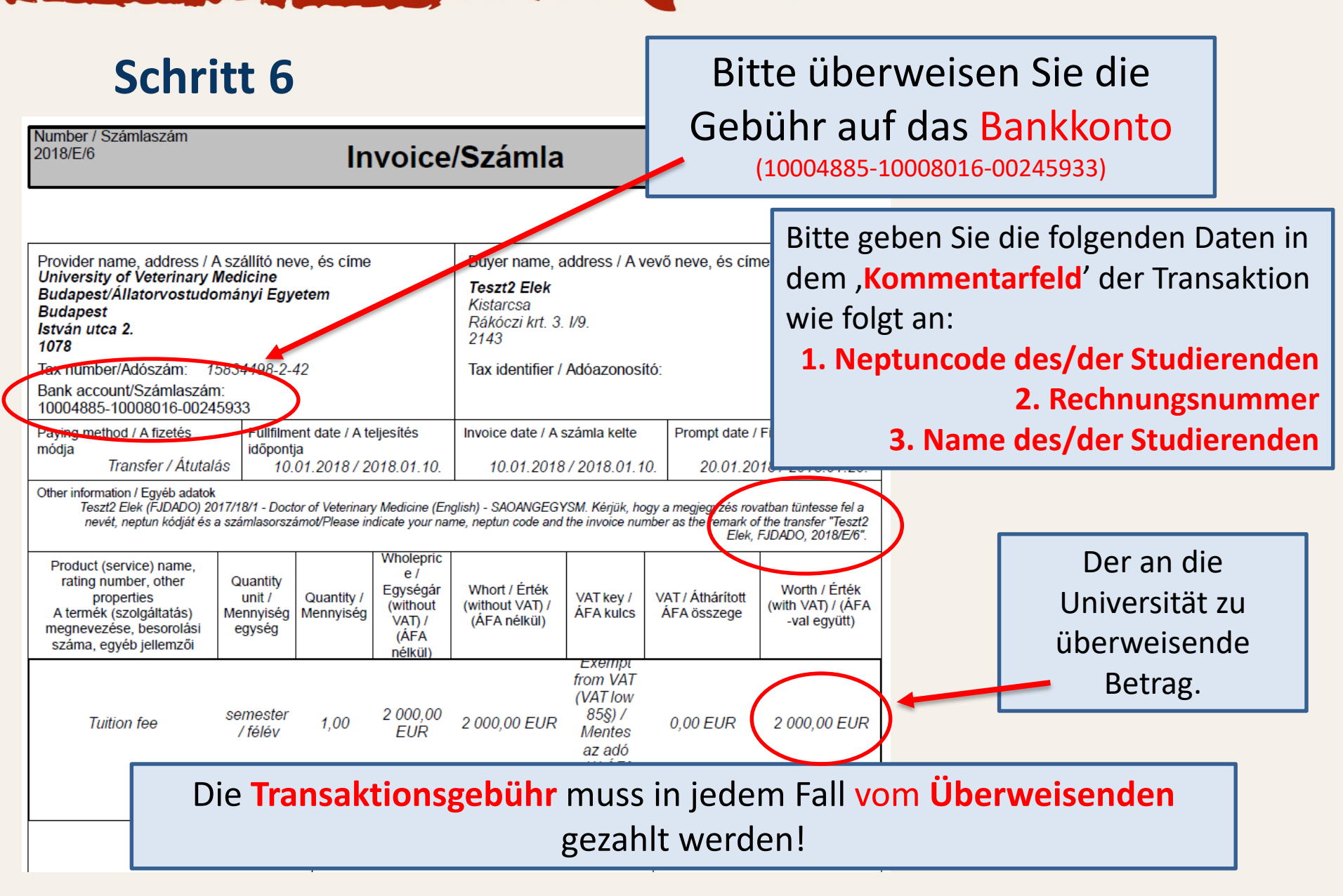

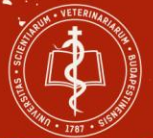

#### Nachricht

- Fach Rechnung ausgestellt
- Absender SYSTEM\_USER
- Absendungsdatum: 26.01.2018 16:01:00
- Ende der Gültigkeit
- Empfänger von Schwarz Otto

## Nachdem wir Ihre Gebühren erhalten haben (in 3-5 Arbeitstagen\*), erhalten Sie eine automatische Nachricht vom Neptun-System.

(\*Die Transaktion kann 3-5 Arbeitstage beanspruchen. Das hängt von der überweisenden Bank ab.)

| Vorige | Nächste |
|--------|---------|
|        |         |

| Sehr gee<br>Rechnung<br>füllen Sie<br>im Studer | hrte Student<br>gsnummer: 2<br>das Registra<br>ntensekretar | in/sehr geehrter Stud<br>018/E/19, Summe: EU<br>ationsformular aus und<br>iat! | ent! Wir möchten Sie informieren, dass Ihr<br>R 4200. Modifiziert von: Katona Gábor. Bitt<br>I schicken Sie beide bis zum gegebenen Te | re Rechnung ausgestellt wurde.<br>te laden Sie die Rechnung herunter,<br>ermin an den zuständigen Mitarbeiter | < |
|-------------------------------------------------|-------------------------------------------------------------|--------------------------------------------------------------------------------|----------------------------------------------------------------------------------------------------|----------------------------------------------------------------------------------------------------|---|
| <                                               |                                                             |                                                                                |                                                                                                    | 1                                                                                                    | > |
|                                                 |                                                             |                                                                                |                                                                                                    |                                                                                                    |   |
| Antwort                                         | Löschen                                                     | Nachricht drucken                                                              | Anwender im Adressbuch registrieren                                                                                                    | Zurück                                                                                                    |   |

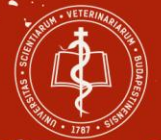

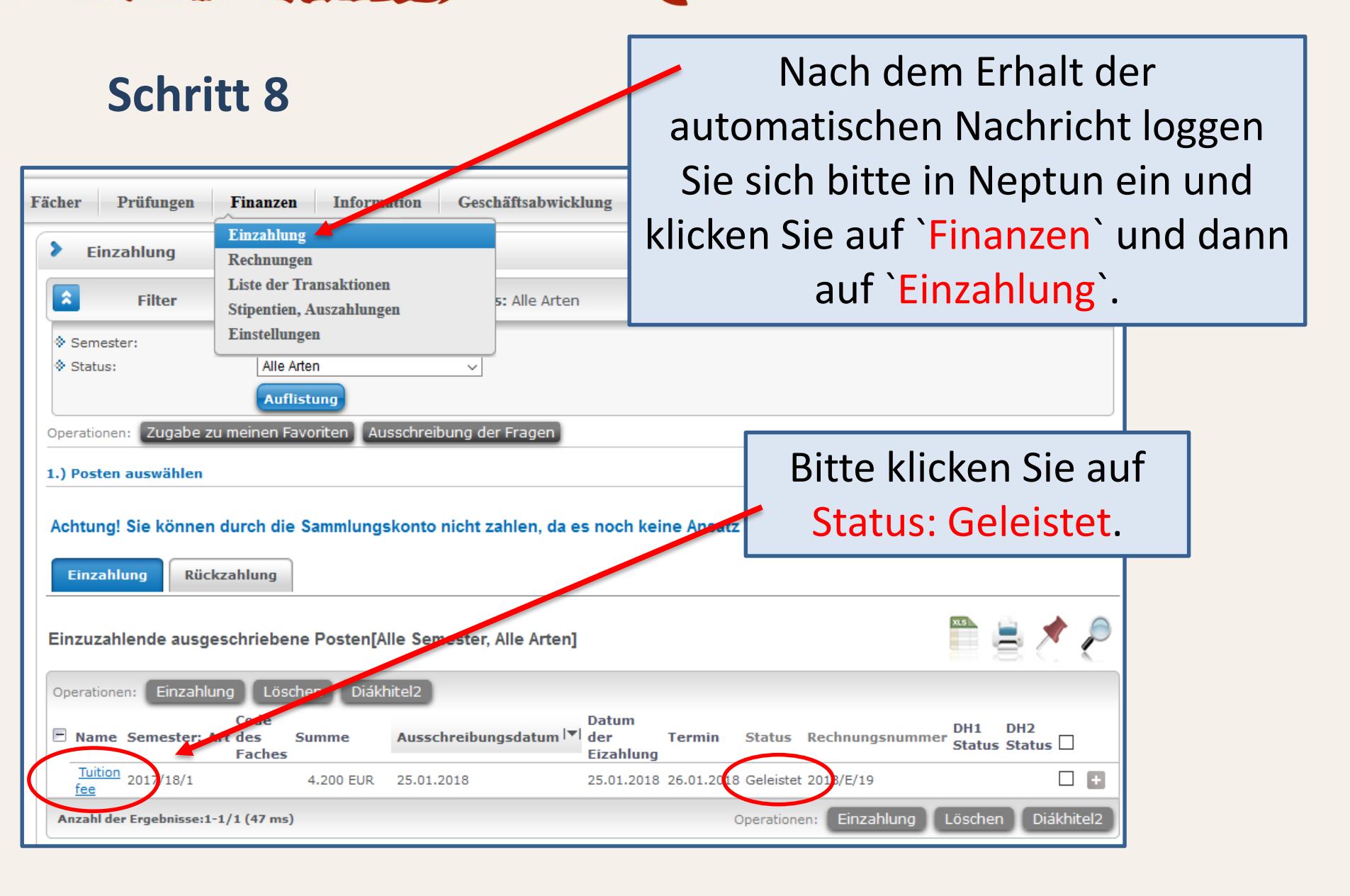

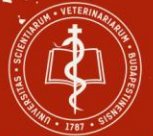

#### Finanzposten

#### Angaben zu den Posten

- Summe 4.200 EUR
- 🔅 Arti
- Status Durchgeführt
- Bezeichnung tuition fee
- Ausschreibungsdatum 17.01.2018
- Ausgeführte Dienstleistung 02.01/2018
- Termin 05.02.2018
- Name des Einzahlers ' Otto von Schwartz
- Code der Finanzangelegenheiten ATEID SAONEMEGYSM KOLTSEGTERITES-EUK-K
- Bemerkung

Zurück Drucken

Bitte laden Sie den ,Finanzierungsnachweis' herunter, /indem Sie den Knopf ,Drucken' anklicken.

|   | Code des Faches            | 24 |
|---|----------------------------|----|
|   | Bezeichnung                |    |
|   | Staus des Studentenkredits |    |
|   | Extra 1                    |    |
|   | Extra 2                    |    |
|   | Extra3                     |    |
|   | Rechnungsnummer 2018/D/000 |    |
|   | SimplePay azonosító        |    |
|   |                            |    |
| 1 |                            |    |
|   |                            | n  |
|   |                            |    |
|   |                            |    |
|   |                            |    |
|   |                            | u  |
|   |                            |    |
|   |                            |    |

LOSCHEN HUF MOUNCH, SOLANDE KEINE BEZUGNAMME EFTOIGLE

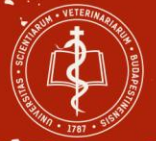

## <u>WIE SIE SICH REGISTRIEREN KÖNNEN</u> <u>– Option 1</u>

🗧 🖀 > Für Studenten > Studentensekretariat > FAQ / Dokumente zum Herunterladen

#### FAQ / Dokumente zum Herunterladen

Für Aufenthaltsgenehmigung:

accommodation reporting form

Form for Issuing Registration Certificate

**Aufenthalt in Ungarn** 

Boat Trip – Invitation 2019

Bücherliste2019

Broschüre für das akademische Jahr 2017/19; Bewerbungsformular

Bewerbungsformular - wenn Sie sich um eine (erneute) Zulassung bewerben

Zeiteinteilung für das Akaden Sche Jahr 2018/19

Registrationsformular (doc) bete am Beginn von jedem Semester ausfüllen! Antrag auf den Studentenausweis

2. Stdj: Leitfaden zur Überweisung im Neptun (ppt, pdf) [Name der Bank: Mag

Bewerbung für Quereinstieg in Berlin – Semesterbescheinigung

Zur Registrierung brauchen Sie 3 Dokumente:

1. Finanzierungsnachweis (siehe Schritt 8 und 9)

2. Registrierungsformular

(Download unter:

https://univet.hu/de/studenten/studentensekretariat/fa
g-dokumente-zum-herunterladen/ )

3. Aufenthaltserlaubnis / Registrierungskarte

## Option 1

## Bringen Sie die 3 Dokumente zu Ihrem Sachbearbeiter im Studierendensekretariat.

(Vergessen Sie nicht, das Registrierungsformular

auszufüllen und zu unterzeichnen.)

FAQ - frequently asked questions / häufig gestellte Fragen unserer Studenten (vorerst nur auf Englisch, sorry!)

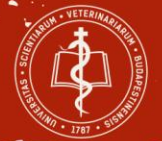

#### WIE SIE SICH REGISTRIEREN KÖNNEN – Option 2

← 番 > Für Studenten > Studentensekretariat > FAQ / Dokumente zum Herunterladen

#### FAQ / Dokumente zum Herunterladen

Für Aufenthaltsgenehmigung:

accommodation reporting form

Form for Issuing Registration Certificate

Aufenthalt in Ungarn

Boat Trip – Invitation 2019

Bücherliste2019

Broschüre für das akademische Jahr 2018/29; Bewerbungs

Bewerbungsformular - wenn Sie sich um eine (erneute) Zu

Zeiteinteilung für das Akademische Jahr 2018/19

Registrationsformular (doc) bitte am Beginn von jedem Ser Antrag auf den Studentenausweis

2. Stdj: Leitfaden zur Überweisung im Neptun (ppt, pdf) [Nai

Bewerbung für Quereinstieg in Berlin - Semesterbescheinig

FAQ - frequently asked questions / häufig gestellte Fragen u

#### Zur Registrierung brauchen Sie 3 Dokumente:

1. Finanzierungsnachweis

(siehe Schritt 8 und 9)

2. Registrierungsformular

(Download unter:

https://univet.hu/de/studenten/studentensekretariat/fa
g-dokumente-zum-herunterladen/)

3. Aufenthaltserlaubnis / Registrierungskarte

### Option 2

### Schicken Sie die 3 Dokumente per E-Mail an registration.student@univet.hu

Bitte geben Sie IHR laufendes Semester oder IHREN inaktiven Status im **Betreff der E-Mail** als

"Semesteranzahl / inaktiv" an.

(Vergessen Sie nicht, das Registrierungsformular auszufüllen und zu unterzeichnen.)

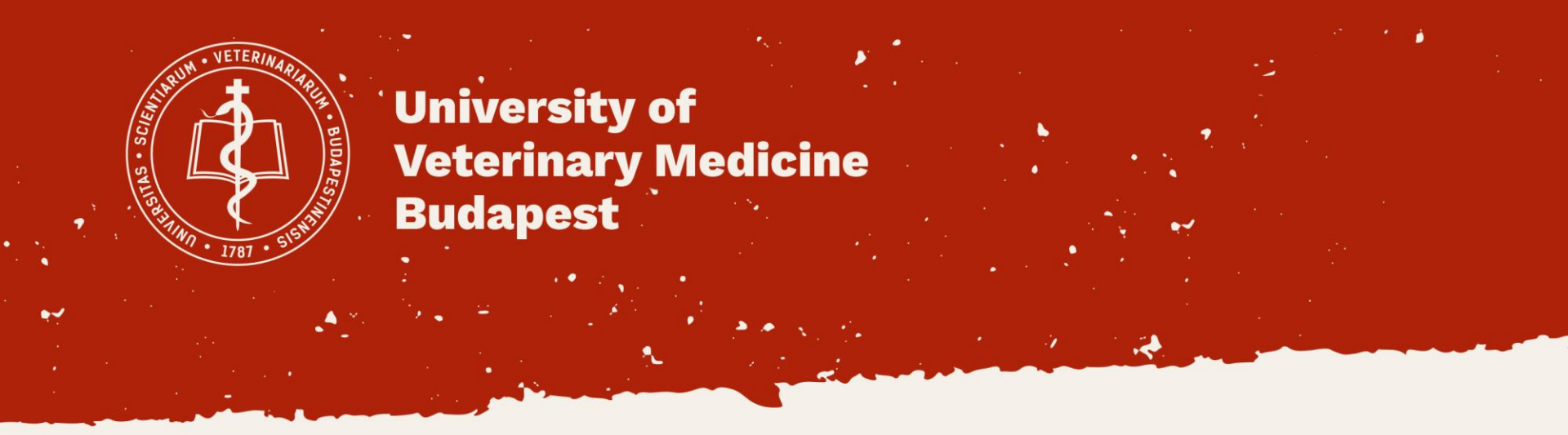

# Wir wünschen Ihnen ein erfolgreiches akademisches Jahr!

Ihr Studierendensekretariat